# คู่มือการใช้งานบริการตรวจรางวัลสลากออมสิน

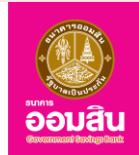

## 1. เข้าใช้งานบริการตรวจรางวัลสลากออมสิน

| การบริหารงานและการใช้จ่ายงบ<br>ประมาณ                        | บริการออนไลน์                                                 |
|--------------------------------------------------------------|---------------------------------------------------------------|
| แผนยุทธศาสตร์หรือแผนพิตมนาหน่วย<br>งาน                       | <ul> <li>บธิการตรวจรางวัลสลากออมสิน</li> </ul>                |
| แผนและความก้าวหน้าในการคำเนิน<br>งานและการใช้งบประมาณประจำปี | <ul> <li>คู่มือการใช้งานบริการตรวจรางวิสสลากออมสิน</li> </ul> |
| ธายงานผลการดำเนินงานประจำปี                                  |                                                               |
| คู่มือหรือแนวทางการปฏิบัติงาน 🗸<br>งองเจ้าหน้าที่            | Mobile Banking / Internet Banking                             |
| ค่มือหรือแนวทางการให้บริการ                                  | • Mymo                                                        |
| สำหรับผู้รับบริการหรือผู้มาติดต่อ                            | Mymo MyFund                                                   |
| ข้อมูลสถิติการให้บริการ                                      | GSB NOW                                                       |
| E-Service                                                    | • E-Statement                                                 |

## 2. กดเลือกประเภทของสลากออมสิน

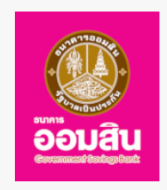

### ตรวจรางวัลสลากออมสิน

#### เลือกประเภทของ สลากออมสิน

| สลากออมสินพิเศษ 3 ปี แล<br>สลากออมสินพิเศษดิจิทัล 3 | ร<br>ป | สลากออมสินพิเศษ 5 ปี |   | สลากออมสินพิเศษ 1 ปี และ<br>สลากออมสินพิเศษดิจิทัล 1 ปี |   | สลากออมสินพิเศษ 2 ปี และ<br>สลากออมสินพิเศษดิจิทัล 2 ปี | 1 |
|-----------------------------------------------------|--------|----------------------|---|---------------------------------------------------------|---|---------------------------------------------------------|---|
| สลากออมสินพิเศษ 1 ปี<br>Youth Salak                 | สลา    | ากออมสินกุศล งวดที 2 | 6 | สลากออมสินพิเศษ รุ่นธนโชค                               | F | สลากออมสินพิเศษ รุ่นธนโชค<br>รางวัลสมนาคณ               |   |

 กรอกรายละเอียด งวด หมวดอักษร และเลขของสลากออมสิน จากนั้นเลือกช่วงเวลาที่ท่านต้องการตรวจสอบการถูกรางวัล เมื่อกรอกรายละเอียดครบถ้วนแล้วให้กด "ตรวจสลากออมสิน"

|       | สลากออมสินพิเศษ 3 ปี แ<br>สลากออมสินดิจิทัล 3 บี | เละ สลากออมสินพิเศษ 5 ปี<br>] | สลากออมสินพิเศษ 1 ปี และ<br>สลากออมสินดิจิทัล 1 ปี | สุลากออมสินพิเศษ 2 ปี และ<br>สุลากออมสินดิจิทัล 2 ปี<br>สุลากออมสินพิเศษ รุ่นธนโชค<br>รางวัลสมนาคุณ |  |
|-------|--------------------------------------------------|-------------------------------|----------------------------------------------------|----------------------------------------------------------------------------------------------------|--|
|       | สลากออมสินพิเศษ ปี<br>Youth Salak                | สลากออมสินกุศล งวดที่ 2       | สลากออมสินพิเศษ รุ่นธนโชค                          |                                                                                                    |  |
| งวดที | หมวดอักษร เ                                      | ลขสลากฯ เริ่มต้น เลขเ         | สลากฯ สุดท้าย <b>ตรวจรางว</b> ั                    | <b>N</b>                                                                                            |  |
| 001   | L A 00                                           | 00001 000                     | 0009 da un                                         | 2567 V                                                                                              |  |

## 4. หน้าจอจะแสดงประวัติการถูกรางวัล ตามช่วงเวลาที่ท่านเลือก

|                                  | หมายเลขสลากออมสิน 001 A 0000001 - 0000009     |           |           |
|----------------------------------|-----------------------------------------------|-----------|-----------|
|                                  | เดือนที่ 01/2567                              |           |           |
| รางวัล                           | หมายเลขสลากที่ถูกรางวัล                       | จำนวนเงิน |           |
| เลขท้าย 3 ตัว                    | 212 (x 1)                                     | 40.00     |           |
| รวมรางวัล                        |                                               | 40.00     |           |
|                                  | เดือนที่ 02/2567                              |           |           |
| ไม่มีเลขหมายสลากฯ ถูกรางว่       | ΄a                                            |           |           |
|                                  | เดือนที่ 03/2567                              |           |           |
| รางวัล                           | หมายเลขสลากที่ถูกรางวัล                       | จำนวนเงิน |           |
| เลขท้าย 3 ตัว                    | 224 (x 1)                                     | 40.00     |           |
| รวมรางวัล                        |                                               | 40.00     |           |
|                                  | ท่านได้รับเงินรางวัลทั้งสิ้น 80.00 บาท        |           |           |
|                                  | !! โปรดตรวจสอบกับธนาคารออมสินอีกครั้งหนึ่ง !! |           |           |
| สงวนลิขสิทธิ์ © 2554 ธนาคารออมสิ | 4                                             | ด้นหาสาขา | ดิดต่อเรา |